## 1.4 Бүлэг сэдвийн үнэлгээ

## 1.4 Бүлэг сэдвийн үнэлгээ

Үнэлгээ-1: Бүлэг сэдвийн үнэлгээг уг бүртгэлийн цонхонд бүртгэнэ.

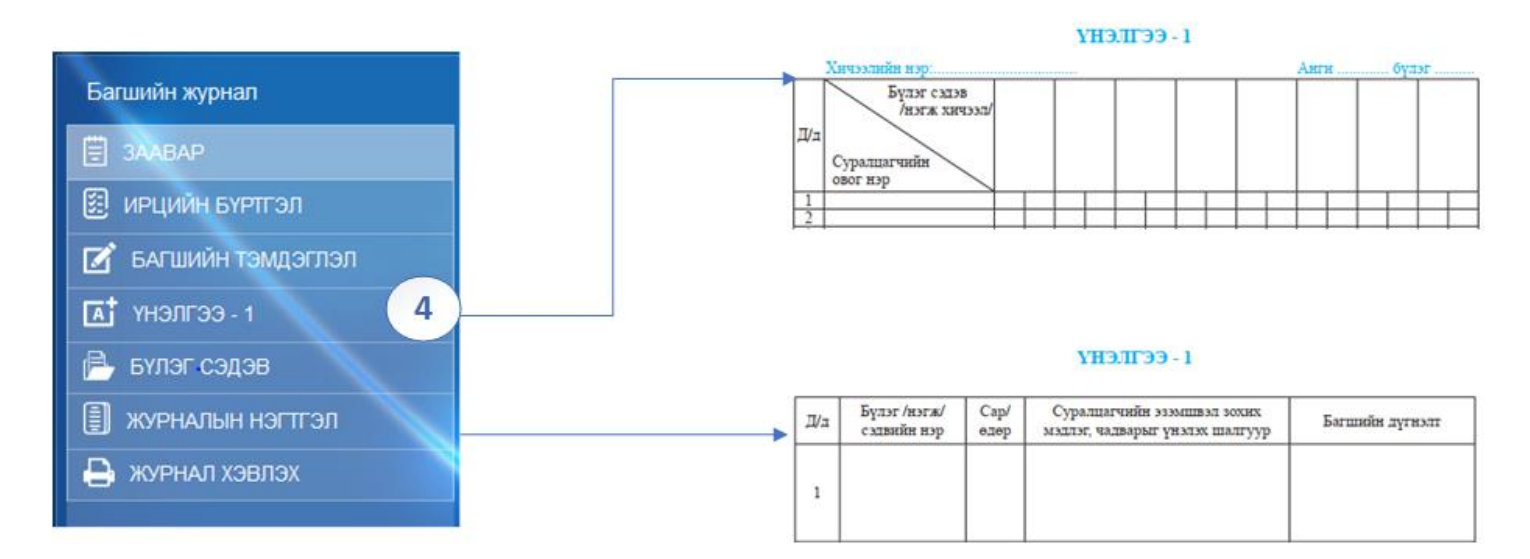

Энэ хэсэгт **ҮНЭЛГЭЭ-1** -ийн бүлэг сэдвүүдийн хувьд "Суралцагчийн эзэмшвэл зохих мэдлэг чадварыг үнэлэх шалгуур" болон "Багшийн дүгнэлт" -үүдийг шинээр бүртгэх, засварлах, устгах үйлдлүүдийг хийх боломжтой.

- 1. Багшийн журнал үйл ажиллагаа дотор Үнэлгээ 1 хуудаст орж Үнэлгээ нэмэх дарахад дээрх цонх гарч ирнэ.
- 2. Нэг бүлэг сэдвийн огноо болон бүлэг сэдвийн оруулсан бол тайлбар хэсэгт тухайн үнэлгээг хэрхэн дүгнэсэн тайлбарыг бичих боломжтой. Бүх бүртгэлийг хийж дуусгасан бол Хадгалах товч дарна.
- 3. Бүлэг сэдвийн үнэлгээ оруулах цонх гарч ирж 0-100 хүртэлх гүйцэтгэлийн хувийг оруулах боломжтой. Үнэлгээ хэсэгт I-VIII түвшин бодогдож харуулна.

| Анги, бүлэг Эз                                                                                                    | элжит хичээл Хичээл сонголт                                                                                                    | Багшийн журнал                                                                                                    | Герений<br>удирдлага                                                                                        | Суралцагчийн<br>Эрх Эцэт/эх                                                              | Сайдад илгээх<br>санал | Мэдэгдэл, зурвас               |
|----------------------------------------------------------------------------------------------------|----------------------------------------------------------------------------------------------------|----------------------------------------------------------------------------------------------------|----------------------------------------------------------------------------------------------------|------------------------------------------------------------------------------------------|------------------------|--------------------------------|
| Багшийн журнал                                                                                                    |                                                                                                    |                                                                                                    |                                                                                                    |                                                                                          |                        |                                |
| <ul> <li>ЗААВАР</li> <li>ИРЦИЙН БҮРТГЭЛ</li> <li>БАГШИЙН ТЭМДЭГЛЭЛ</li> <li>ҮНЭЛГЭЭ - 1</li> <li>БҮЛЭГ СЭДЭВ</li> <li>ЖУРНАЛЫН НЭГТГЭЛ</li> <li>ЖУРНАЛ ХЭВЛЭХ</li> </ul> | <ul> <li>З-р улирал</li> <li>ҮНЭЛГЭЭ - 1</li> <li>ҮНЭЛГЭЭ - 1</li> <li>ҮНЭЛГЭЭ - 1</li> <li>ҮНЭЛГЭЭ - 1</li> <li>ҮНЭЛГЭЭ - 1</li> <li>ҮНЭЛГЭЭ - 1</li> <li>ҮНЭЛГЭЭ - 1</li> <li>Үнэлгээ нэмэх</li> <li>Коралцагч</li> <li>Ово</li> <li>Алтангэрээл</li> <li>Хүрэ</li> <li>Бүлэг сэдвийн үнэлгээ бүр</li> <li>* Огноо</li> <li>2018-11-28</li> <li>* Бүлэг сэдэв</li> <li>Өвөг түүхийн үе</li> <li>Эзэмшвэл зохих мэдлэг,</li> <li>• газар тариалан аль т</li> <li>• гар урлал одоогоос х</li> <li>• мал аж ахуйг хүн төр</li> <li>• хүн анх хаана үүссэн</li> <li>• чулун зэвсгийн үеүд</li> <li>* Тайлбар</li> <li>үр дүнгийн үнэлгээ]</li> </ul> | <ul> <li>Суурь боловсрог</li> <li>г</li> <li>пбат</li> <li>рттэх</li> <li>чадварыг үнэлэх шалг</li> <li>тивд үүссэн талаар газры<br/>эдэн мянган жилийн өмн<br/>эдэн мянган жилийн өмн<br/>эдэг ман алаар тазран<br/>эдэг мянган жилийн өмн<br/>эдэг мянган жилийн өмн<br/>эдэг мянган жилийн өмн<br/>эдэг мянган жилийн өмн<br/>эдэг ман алаар тазран<br/>эдэг мянган жилийн өн<br/>эдэг мянган жилийн өн<br/>эдэг ман алаар тазран<br/>эдэг ман алаар тазран<br/>эдэ</li></ul> | нын өдрийн хөтөлбө<br>уур<br>на зураг дээр зааж ча<br>нө үүссэн талаар хаа<br>гдээр зааж чаддаг бо<br>Болих | эр /Ердий v 6-р анг<br>*<br>аддаг байх<br>ж чадаг байх<br>рын зураг дээр зааж ча,<br>айх | и с 6-а                | ▼ Түүх 6 (ТҮҮ 06101) / ТҮҮ 6-а |

|                                                                                                    |                    | <u></u>     |               | S.C.           | P              | P                     | -                           |                        |                 |                            |
|----------------------------------------------------------------------------------------------------|--------------------|-------------|---------------|----------------|----------------|-----------------------|-----------------------------|------------------------|-----------------|----------------------------|
|                                                                                                    |                    | Анги, бүлэг | Ээлжит хичээл | Хичээл сонголт | Багшийн журнал | Челеений<br>удирдлага | Суралцагчийн<br>эрх Эцэг/эх | Сайдад илгээх<br>санал | Мэдэщэл, зурвас |                            |
| явць                                                                                                    | ЫН ҮНЭЛГЭЭ ОРУУЛАХ |             |               |                | <u>^</u>       |                       |                             |                        |                 | $\mathfrak{I} \prec 	imes$ |
| Өдөр 2018-11-28 • 5 тивийг газрын зураг дээр зааж нэрлэж чаддаг байх<br>• он тооллын бодлого бодох чадвар зээмшсэн байна<br>Бүлэг сэдэв Түүхийг хэрхэн<br>судлах вэ • түхийн эх сурвалжуудыг нэрлэж чаддаг байх |                    |             |               |                |                |                       |                             |                        |                 |                            |
| Нийт суралцагч: 39 Дүн оруулсан: 0 <mark>Дүн оруулаагүй: 39</mark> Хадгалах Болих                                                                                                    |                    |             |               |                |                |                       |                             |                        |                 |                            |
|                                                                                                    | Суралцагч          | Овог        | Дүн           | Үнэлгээ        | Тайлбар        |                       |                             |                        |                 |                            |
| 1                                                                                                    | Алтангэрэл         | Хүрэлбат    |               |                |                |                       |                             |                        |                 |                            |
| 2                                                                                                    | Амаржаргал         | Баярмагнай  |               |                |                |                       |                             |                        |                 |                            |
| 3                                                                                                    | Анхбаатар          | Батхүү      |               |                |                |                       |                             |                        |                 |                            |